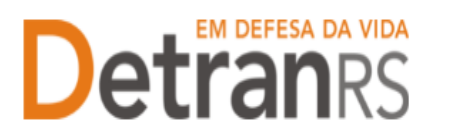

# MANUAL GEP PARA ALTERAÇÃO SOCIETÁRIA O CONTRATUAL

A empresa precisará solicitar Alteração Societária ou Contratual nas situações em que a alteração contratual exige assinatura de novo Termo de Adesão pelo(s) proprietário(s):

- 1. Ingresso ou retirada de sócio(s)
- 2. Alteração de razão social
- 3. Alteração de tipo empresarial.
- 4. Inclusão de correspondente bancário (Portaria DETRAN/RS n.º 03/2015 ealterações).

Quando uma destas alterações ocasionar a alteração do nome fantasia, também será possível fazer no processo de Alteração Societária. Mas quando a alteração for somente do nome fantasia, abra o Processo GEP "Alteração de Nome Fantasia".

Para alteração societária (ingresso ou saída de sócios) ou alterações no contrato social, a empresa deverá obedecer a Portaria DETRAN/RS n.º 200/2017.

Antes de realizar qualquer alteração no contrato social, a empresa deverá encaminhar a solicitação para o Credenciamento, para análise, através do Processo GEP "Alteração Societária".

## Para solicitar Alteração de Contratual e Societária no sistema GEP

1. No Menu, escolha "Processo Empresa". Clique em "Novo". Escolha "Alteração Societária" e clique em "Avançar".

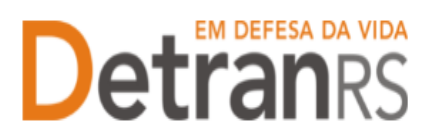

| 🔒 Página inicial       | Novo Processo Empresa       |                               |
|------------------------|-----------------------------|-------------------------------|
| Processo               | × Fechar                    |                               |
| Processo Empresa       | Tipo de Processo:*          | •                             |
| Processo Profissional  | Informe o tipo de processo. |                               |
| Empresa                | L                           | Alteração de dados de Repasse |
| Linpreso               |                             | Alteração de Endereço         |
| Empresa                |                             | Alteração Nome fantasia       |
| Veículo                |                             | Alteração Societária          |
| Veletaro               |                             | Alterações gerais             |
| Profissional           |                             | Cadastramento Empresa         |
| Profissional           |                             | Credenciamento Empresa        |
| Profissional           |                             | Descredenciamento             |
| Consulta Profissionais |                             |                               |
|                        |                             |                               |
| <b>Detran</b> RS       |                             |                               |

 Para ingresso de novos(s) proprietário(s), informe RG e CPF (1) e clique em Localizar profissional (2).

| Agreen de carate 1               |                                              |                       |      |
|----------------------------------|----------------------------------------------|-----------------------|------|
| Wo duraments                     | - 20 (K) (F) (200)                           | - Londone Professione |      |
| Delove as many on the Department | s activa a chase ant "Localour Profesional". |                       |      |
| lie                              | re (5 Side +                                 |                       | 6280 |
| Repirina nës erombetas           |                                              |                       |      |

- a. Caso o sistema não localize o profissional, clique em "Incluir Profissional" (3).
- b. Será aberta nova janela, preencha todos os dados e clique em "Salvar".

| Ц | Ingresso de sócios                                           |                                                                           |                                    |                             |   |                        |
|---|--------------------------------------------------------------|---------------------------------------------------------------------------|------------------------------------|-----------------------------|---|------------------------|
|   | Nro Documento:                                               | UF:                                                                       | RS 🔻                               | CPF:                        |   | Localizar Profissional |
|   | Informe ao menos um dos d<br>O profissional não foi localiza | ocumentos acima e clique em "Loca<br>ado. Caso deseja incluir clique no b | alizar Profission<br>otão ao lado. | al"<br>Incluir Profissional | 3 |                        |

3. Para retirada de proprietário(s), selecione todos que deverão ser excluídos (2).

| ucesso de Alteração Societaria             |                                             |     |
|--------------------------------------------|---------------------------------------------|-----|
| Coms) Presesso - # Pechal                  |                                             |     |
| set" theorie formers                       |                                             |     |
| William Version 1                          |                                             |     |
| impresse as process                        |                                             |     |
| tes Dotumento:                             | UP) 85 * CPP) Loodian Profesional 1         |     |
| Informa au manas um dos documentos         | ecrys a signet sen "Landiner Professional". |     |
|                                            |                                             |     |
|                                            | Name 8b Dicks 1                             | Ada |
| Hageboa nec enconcases.                    |                                             |     |
| Retirada de abime                          |                                             |     |
|                                            | Barra de 166a -                             |     |
| 2                                          |                                             |     |
|                                            |                                             |     |
| Marque de sòcos que deseja retrar de en    | 127318                                      |     |
|                                            |                                             |     |
| Torres.                                    |                                             |     |
|                                            | <u> </u>                                    |     |
| Nova Rasiła Occiel:                        |                                             |     |
| Nova Razila Gociali<br>Nova Razila Gociali | G4                                          |     |

- 4. Havendo nova Razão Social, informe (3).
- 5. Havendo novo Nome Fantasia, informe (4).

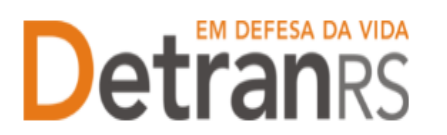

- 6. Havendo alteração de tipo empresarial, selecione o novo tipo (5).
- 7. Informadas as alterações necessárias, clicar em "Gerar Processo".
  - 8. O processo ficará em modo "Rascunho", até que a empresa anexe todos os documentos e encaminhe para o Credenciamento. Mas, **atenção: um processo só fica em 'Rascunho' por 30 (trinta) dias.** No 31.º dia, o processo será automaticamente cancelado pelo sistema e será necessário abrir novo processo.
- 9. Clique na aba "Documentos" (1).
- 10. Na coluna Ações, no botão "Gerar doc", você terá acesso ao:
  - a. Requerimento de Alteração Societária e Contratual.
  - b. Formulário de dados cadastrais de novo proprietário.
    - i. Clique para gerar o documento já preenchido pelo GEP.
    - ii. A empresa deverá utilizar a assinatura GOV.BR (gerar documento para assinatura digital)

Para maiores informações, verifique o Manual de Assinaturas. O requerimento e o Formulário deverão ser assinados pelo responsável da empresa.

- c. Anexe os demais documentos exigidos.
- d. Ao finalizar, clique em "Enviar Credenciamento" (4).

| olar Cadendariana<br>Canada Ananani - Canada Ananani - Gasaria Dasi - Faritar<br>Dasaranta - Anangias - Matazia |                       |                  |          |                |        |           |
|----------------------------------------------------------------------------------------------------|-----------------------|------------------|----------|----------------|--------|-----------|
| Description, beloched ar                                                                                        | and the second second | bitungho         | - Malaor | - 20defetioe - | more   | -         |
| Resubinenti altaração acostarias contratas                                                                      | + Earther-Artistic    | this televisity  |          |                |        | (8)       |
| revol Fulanti de Tal - (Proprietane da                                                                          |                       |                  |          |                |        | 2         |
| Overviewing Professional &                                                                                      | 1.6264                | Stagle           | Mallow   | Diele Helsel   | Padele | inest the |
| Parroulario de dados satistirais                                                                                | + Duritor Arguns      | Nan Informatio   |          |                |        |           |
| Cipra da documento da ciencificação com RG e CM                                                                 | + Excite France       | Bile feitermaile |          |                |        | -         |
| Contaille Heystine Civel Just Estadool                                                                          | + Doother Argume      | Nav Informatic   |          |                | 100    |           |
| Certridio Negative Orivinal Justice Orivinal                                                                    | + Excelor Arguna      | The followed to  |          |                | (a)    |           |
| Certilde liegative Ovel para fre ganse de Signal de Judige federal de 4<br>regilie                              | + toute Wake          | tala Defarenado  |          |                |        |           |
| Certatila l'impetiva Constali para Fire genera de 1 gras de Justica Fallersi de                                 | - torobe Argues       | this (reference) |          |                |        |           |

## e. O Credenciamento irá fazer a análise dos documentos.

- i. O processo poderá ser devolvido para a empresa para revisão:
  - 1. O campo "Motivo" mostrará porque o documento foi rejeitado eo que precisa ser corrigido.
  - Remova o documento e anexe novo documento corrigido (correto).
  - 3. Em caso de correção no Requerimento, remova o documento.
    - a. Clique na aba Alterações. Clique em Alterar Dados.

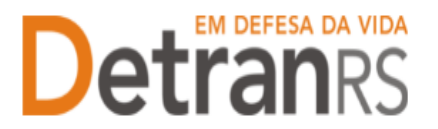

Faça as correções e Salve.

 b. Retorne para a aba Documentos. Emita novo Requerimento clicando em Gerar Documento, assine digitalmente (gov.br) e anexe.

**IMPORTANTE**: Eventuais alterações no processo deverão ser realizadas na aba "Alterações", no botão "Ações", conforme figura abaixo.

| dição Processo - Alteração Societária - Processo: 20 | 24000049              |                     |       |         |
|------------------------------------------------------|-----------------------|---------------------|-------|---------|
| 🖌 Enviar Credenciamento 🛛 🛪 Cancelar Processo 🛛 🖨 E  | xportar Docs 🗶 Fechar |                     |       |         |
| Geral Documentos Alterações                          |                       |                     |       |         |
| Alberry Darder                                       |                       |                     |       |         |
| Alteral Dados                                        |                       |                     |       |         |
| Ingresso de sócios                                   |                       |                     |       |         |
| Nro Dorumento S                                      | Nome •                | Atividade 😂         | CPF 🚖 | Acões   |
| 2017203924 / PS                                      |                       | Proprietário de CEC |       | Alterar |
|                                                      |                       |                     |       |         |
| Retirada de sócios                                   |                       |                     |       |         |
| Nro Documento O                                      | Nome -                | Atividade O         | CPF O | Ações   |
| Registros não encontrados.                           |                       |                     |       |         |
| Outros Dados                                         |                       |                     |       |         |
| Outos Dauos                                          |                       |                     |       |         |
| Nova Razão Social:                                   |                       |                     |       |         |
| Novo Nome Fantasia:                                  |                       |                     |       |         |
| Novo tipo empresarial:                               |                       |                     |       |         |
|                                                      |                       |                     |       |         |
|                                                      |                       |                     |       |         |

4. Clique em "Enviar Credenciamento".

#### ii. Após aprovação:

- Havendo retirada de sócios, será realizada consulta à Corregedoria e assim que tivermos resposta à consulta, o processo será devolvido para complementação.
- Não havendo retirada de sócios, o processo será de pronto devolvido para complementação.

#### 11. 3<sup>a</sup> FASE - ENVIO DE DOCUMENTOS COMPLEMENTARES

- a. Localize o processo que constará como "Devolvido para complementação".
- b. Clique em "Gerar documento", para gerar o Termo de Adesão já preenchido pelo sistema (1). Anexe o Termo devidamente assinado digitalmente pelo gov.br.
- c. Anexe os documentos exigidos (2)
- d. Ao finalizar, clique em "Enviar Credenciamento" (3).

| Cederconants × Consist Property - Sporter Deve + Perfer                                                                                                    |                     |             |            |          |                |
|----------------------------------------------------------------------------------------------------|---------------------|-------------|------------|----------|----------------|
| 3                                                                                                    |                     |             |            |          |                |
| Destruction   Alternation   Halfman                                                                                                    |                     |             |            |          |                |
| the and the state of the state of the state | 2,014               | Artunala.   | . Philas   | . Padara | fame from      |
| Recomments attended accurations contratual                                                                                                    | Q reason            | Aprovato -  |            |          | a:             |
| Response Convejedoria - Alteração Societalite                                                                                                    | Scarger             | Annualia    | Autoridado |          |                |
| Terriss de Admilia                                                                                                    | G Darger Carman     | Peridentes  |            |          | 1 .            |
| Certuite: Simplificate de 22/2002                                                                                                    | Q Varabar   # Samon | Perdense :: |            |          |                |
| Citize de Compressive de macrode no OWI                                                                                                    | Gamme Report 1      | Pendante    |            |          |                |
|                                                                                                    |                     |             |            |          |                |
| · [Proprietanto de                                                                                                    |                     |             |            |          |                |
| Destruction Pathenical B                                                                                                    | Alle                | enande ;    | Habor .    | Nilei    | Address Street |
| Fermilie's de daille radiation                                                                                                    | Sciences :          | Serveda     |            |          | <b>n</b>       |
| Dipa da interesta na identificação um RG e OF                                                                                                    | 9 Hautor            | farmate .   |            |          |                |
| Centility Regarive Civel hast total date                                                                                                    | A curie             | Aprinala    |            | (A).     |                |
| Certality Reporting Criminal Justice Estadual                                                                                                    | Q country           | Second V    |            |          |                |
| Cettable Repairve Civil pare fire press de 1 greu de Sustiçe Potenti de Aregelo                                                                                                    | Q. Summer           | Aprovado :  |            |          | 1              |
| Control As targative through para line, groups lin 2 group as hold up broken like a                                                                                                    | Q Security          | Longato -   |            |          |                |

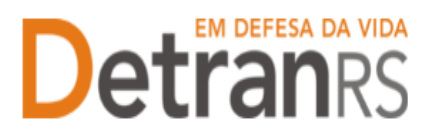

### 12. O Credenciamento irá fazer a análise dos documentos. O processo poderá:

- a. Ser devolvido para a empresa para revisão:
  - i. O campo "Motivo" mostrará porque o documento foi rejeitado e o queprecisa ser corrigido.
  - ii. Remova o documento e anexe novo documento corrigido (correto).
  - iii. Clique em "Enviar Credenciamento".
- b. Ser encaminhado para assinatura pela Direção Geral.
  - i. Passará para a situação "Aguardando PROA".
  - ii. Ao retornar assinado, o processo GEP será Deferido, as alterações efetivadas no sistema e a empresa comunicada por email.

Seguem contatos em caso de dúvidas.

- a) Dúvidas sobre utilização do sistema GEP: HelpDesk da PROCERGS, (51) 3210-3995.
- b) Dúvidas sobre documentação: credenciamento@detran.rs.gov.br ou (51) 9868-76869.

## Orientações gerais úteis ao processo

# QUANDO DO FALECIMENTO DO PROPRIETÁRIO DE EMPRESA

Ocorrerá um inventário (judicial ou via Tabelionato), onde será identificado o <u>inventariante</u>: "que ou aquele que é incumbido de administrar o espólio enquanto não sejulga a partilha e são atribuídas as partes pertinentes aos herdeiros ou legatários. Que ou aquele que é responsável pela identificação, arrolamento, avaliação, administração epartilha dos bens da herança" (DIREITO DAS SUCESSÕES).

Caberá ao inventariante assinar em nome do sócio/proprietário falecido.

# DAS ASSINATURAS, QUANDO DO INVENTÁRIO NÃO FINALIZADO

Para os casos em que o inventário não foi finalizado e a empresa precisa fazer Renovação de Credenciamento, Alteração de Endereço ou outro procedimento que exija assinatura de todos os proprietários, o inventariante deve solicitar ao Juiz uma autorização para assinar em nome do sócio falecido e enviar cópia desse documento aoCredenciamento. Neste caso, assinará o Termo de Adesão e/ou Requerimento em

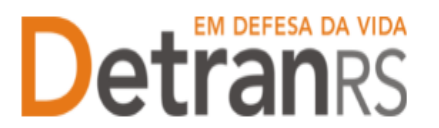

substituição ao sócio falecido. Havendo outros sócios, eles deverão assinar o documento normalmente.

- a. Deve ser anexado no GEP, junto ao Requerimento assinado pelo inventariante:
  - i. Cópia da Certidão de Óbito.
  - ii. Cópia de Certidão do Inventariante ou documento oficial de nomeação de inventariante autorizado a assinar em nome do proprietário falecido.
- b. O Termo de Adesão e/ou outro documento que exija assinatura do proprietário falecido, deverá ser anexado junto a este documento a certidãode inventariante.
- Não são exigidas as certidões judiciais negativas do proprietário falecido, apenas dos demais sócios. Neste caso, anexar certidão de óbito do sócio falecido.

# **QUANDO REALIZAR A ALTERAÇÃO SOCIETÁRIA?**

Somente quando da finalização do processo de inventário, pois é neste momento que é expedido o Formal de Partilha. Nele constará quem são os herdeiros e como se dará a divisão de bens, demonstrando aqueles que poderão ingressar na sociedade ou assinar Requerimento indicando venda das ações do proprietário falecido.

Para análise da alteração societária, será exigido:

- a. Requerimento de Alteração Societária assinada por todos os sócios. Em nome do proprietário falecido, assina(m) o(s) herdeiro(s) designado(s) no Formal de Partilha ou pelo Inventariante (neste caso, deve encaminhar também documento comprobatório de nomeação como inventariante).
  - i. Junto ao Requerimento, deverão ser anexados:
    - 1. Cópia da Certidão de Óbito do proprietário falecido;
    - 2. Cópia do Formal de Partilha (esclarece quem herda a empresa / quota);
- b. Cópia autenticada do RG, certidões cíveis e criminais Estaduais e Federais do(s) herdeiro(s) que recebeu(eram) a quota do proprietário falecido e está(ão) ingressando na sociedade (documentação como novo sócio/proprietário).

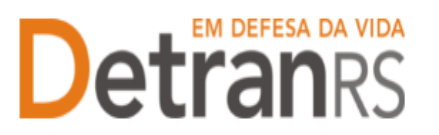

### **QUANDO PROFISSIONAL MENOR DE 18 ANOS - EMANCIPADO**

- Para vinculação como profissional, somente na condição de menoremancipado. Neste caso:
- c. Será exigida assinatura do menor emancipado.
- d. Serão exigidos todos os documentos (RG, CPF, endereço).
- e. Serão exigidas todas as certidões.

## **QUANDO PROPRIETÁRIO DE EMPRESA – MENOR EMANCIPADO**

- f. Será exigida assinatura do menor emancipado.
- g. Serão exigidos todos os documentos (RG, CPF, endereço).
- h. Serão exigidas todas as certidões.

### QUANDO MENOR DE 16 ANOS (16 ANOS INCOMPLETOS)

#### i. Considera-se como Menor representado.

- i. Serão exigidos todos os documentos do menor (RG, CPF, endereço)
- Deve ser encaminhado juntamente com o Requerimento, um documento assinado pelos pais ou tutor(es) legal(is), informando quem representará o menor no processo, juntamente com as certidões negativas do(s) representante(s).
- iii. Não serão exigidas as certidões do menor.
- iv. Nos processos GEP, quando das certidões, basta apresentar RG com a informação menor de 16 anos (não há necessidade de assinatura, pois o operador deverá conferir a idade. Sendo constatado tratar demenor de 16 anos, a documentação será aprovada).

## QUANDO MAIOR DE 16 ANOS (16 ANOS COMPLETOS) E MENOR DE 18 ANOS

- j. Considera-se como Menor assistido.
  - i. Serão exigidos todos os documentos do menor (RG, CPF, endereço).
  - ii. A documentação deverá ser encaminhada com assinatura do(a) adolescente e do(s) representante(s) legal(is).
  - iii. Não serão exigidas as certidões do menor.
  - iv. Nos processos GEP, quando das certidões, basta apresentar RG com a informação menor de 16 anos (não há necessidade de assinatura, pois o operador deverá conferir a idade. Sendo constatado tratar de menor de 16 anos, a documentação será

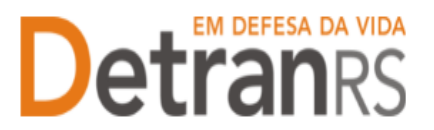

aprovada).